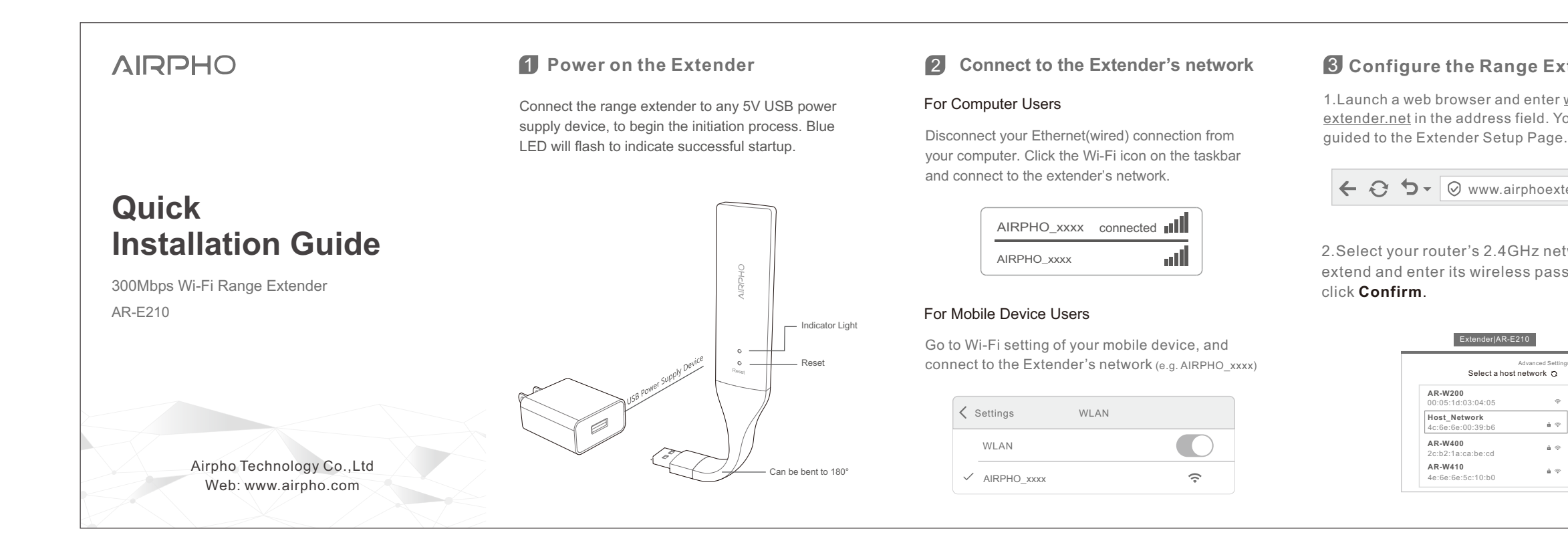

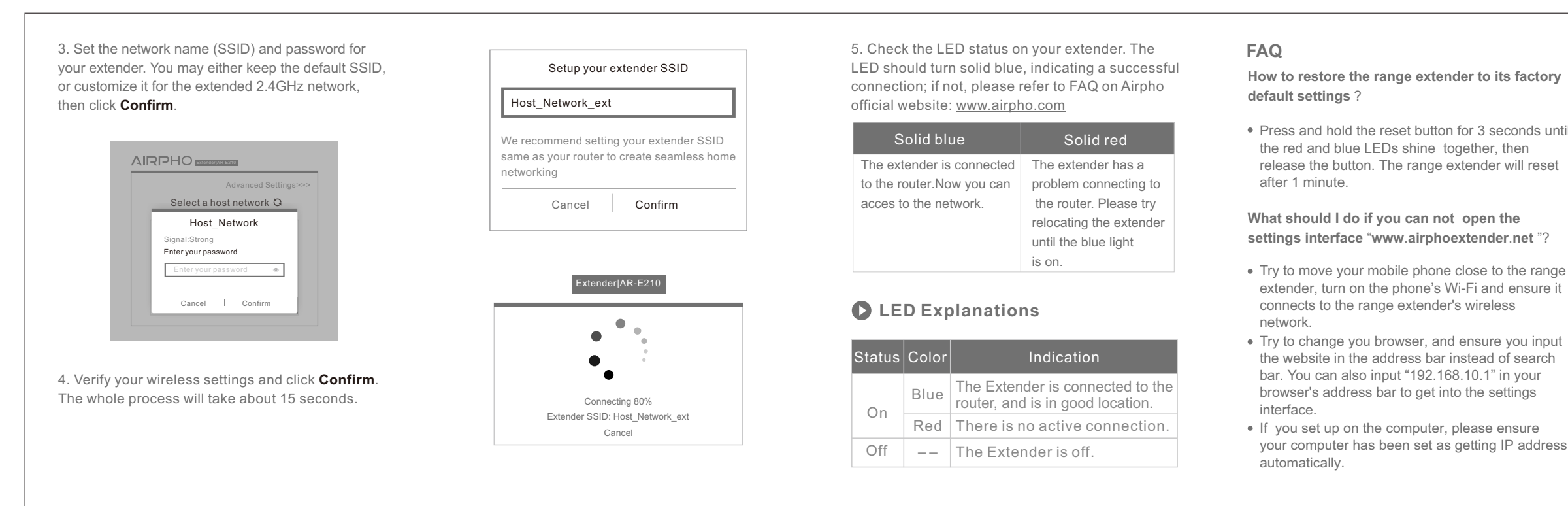

## **3** Configure the Range Extender

1.Launch a web browser and enter <u>www.airpho</u> extender.net in the address field. You will be

← C 5 - ⊘ www.airphoextender.net

2.Select your router's 2.4GHz network to extend and enter its wireless password, then

## Extender|AR-E210

Se

| Advanced Settings>>><br>ect a host network C |     |  |
|----------------------------------------------|-----|--|
| 4:05                                         | Ŷ   |  |
| <b>'k</b><br>9:b6                            | â 🗇 |  |
| e:cd                                         | â 🗇 |  |
| 0:b0                                         | â 🗇 |  |
|                                              |     |  |

## How to restore the range extender to its factory

• Press and hold the reset button for 3 seconds until the red and blue LEDs shine together, then release the button. The range extender will reset

## settings interface "www.airphoextender.net "?

• Try to move your mobile phone close to the range extender, turn on the phone's Wi-Fi and ensure it

the website in the address bar instead of search bar. You can also input "192.168.10.1" in your browser's address bar to get into the settings

your computer has been set as getting IP address